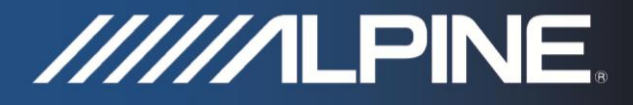

## TRUCK-G500 Manuale di Installazione

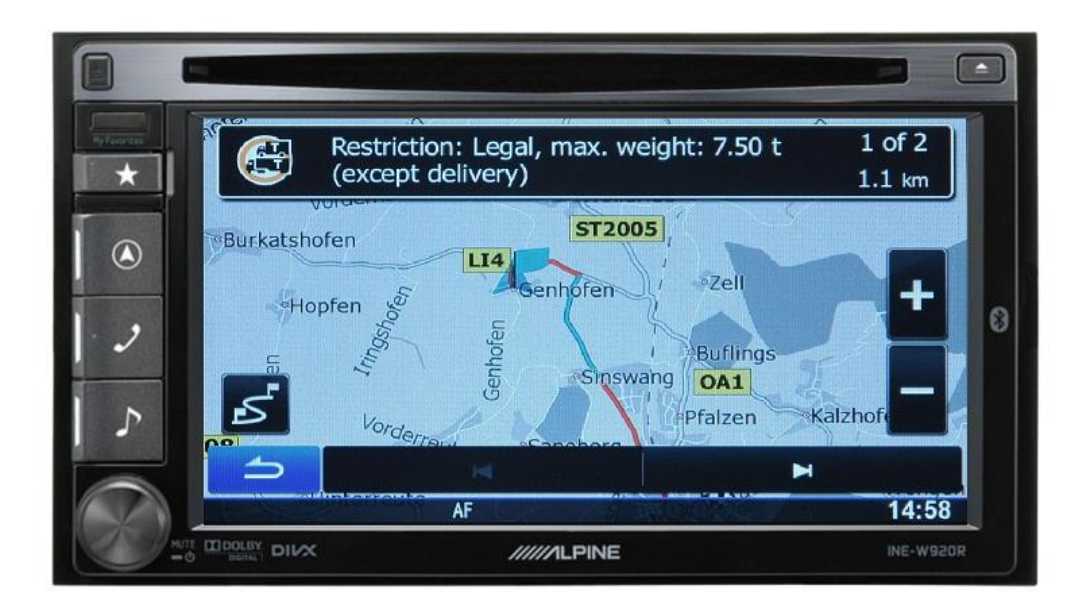

## Software specifico per i Mezzi Pesanti dedicato a INE-W920R / INE-W925R / INE-W928R / INE-W977BT

Italiano Ottobre 2013, Version 1.0

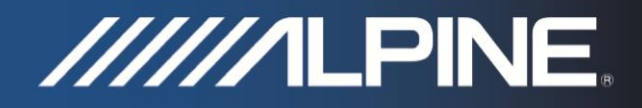

## Manuale di Installazione per INE-W920R / INE-W925R / INE-W928R\* e INE-W977BT\*:

- Inserire la Micro SD card nello slot sotto il frontalino estraibile.
  \*INE-W928R\INE-W977BT: Inserire la Micro SD card nell'adattatore SD CARD incluso nella confezione ed inserire la SD card nello slot posizionato sotto il display.
- Accendere l'unità. Il Navigatore verrà aggiornato, questa operazione può richiedere fino a 45 minuti. Attenzione: Non spegnere il sistema e non disinserire la chiave di accensione durante questo processo.
- 3) Assicurarsi di inserire la Micro SD card PRIMA di effettuare l'accesso al sito https://alpine.naviextras.com per effettuare gli aggiornamenti mappa.! Dopo aver inserito la Micro SD card e tutti i dati saranno stati copiati nel Sistema di navigazione, sarà possibile effettuare gli aggiornamenti della mappa specifica per mezzi pesanti al sito https://alpine.naviextras.com.

## Come impostare il software di navigazione di INE-W920R / INE-W925R / INE-W928R and INE-W977BT per le specifiche dei mezzi pesanti:

1) Premere il tasto "Navigazione" e premere il tasto "impostazioni" (simbolo della chiave inglese) nel menu di navigazione.

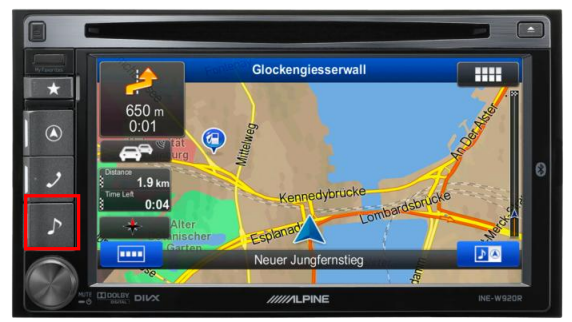

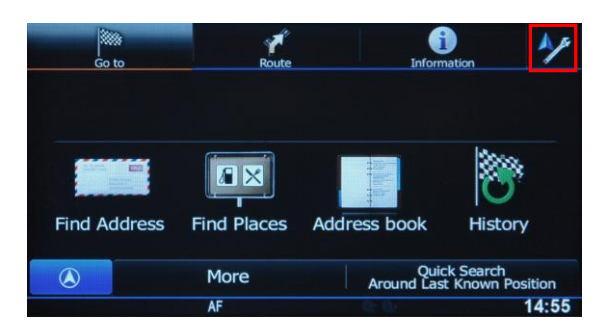

Esempio: INE-W920R

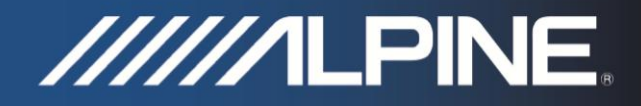

2) Premere "Parametri del Percorso", e premere "Veicolo".

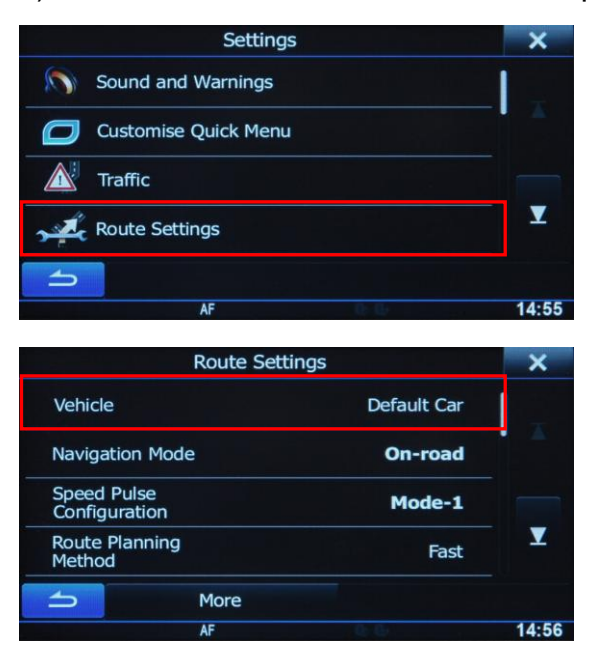

3) Scendere verso il basso e selezionare "Default Camion".

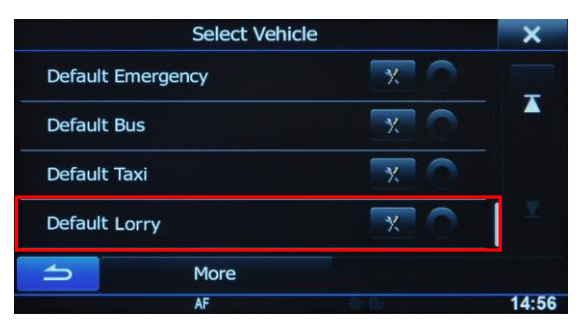

4) Premere il simbolo "Impostazioni" vicino a "Default Camion" per accedere al menu di impostazione specifico, dove selezionare i limiti del veicolo in cui abbiamo installato il software.

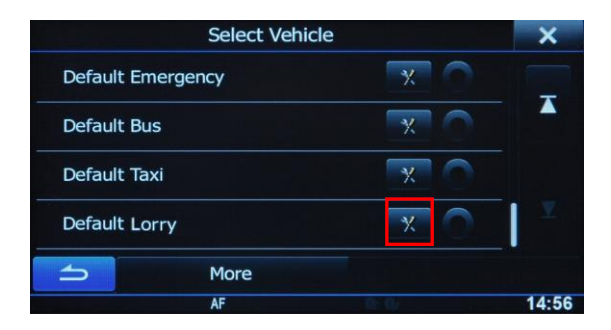